# Invoer hbo-bachelordiploma branchecertificaat handleiding S Kwaliteitsregister Jeugd Deze korte handleiding geeft stap voor stap uitleg hoe u in de kamer Jeugdzorgwerkers uw branchecertificaat of hbo-bachelordiploma kunt indienen in Mijn SKJ. Lees deze goed door alvorens uw activiteit in te dienen. Informatie over deze herregistratievoorwaarde Uw branchecertificaat of hbo-bachelordiploma invoeren

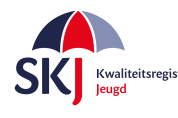

#### Informatie over deze herregistratievoorwaarde

U bent geregistreerd met:

- een mbo-diploma of lager, óf
- een hbo-diploma (anders dan hsao) (via hardheidsclausule na 1-1-2015), óf
- een wo-diploma (anders dan psychologie of (ortho)pedagogiek) (via hardheidsclausule na 1-1-2015).

Dat betekent dat u als onderdeel van uw <u>herregistratie</u> het volgende dient te hebben behaald:

- een erkend diploma hoger sociaal-agogisch onderwijs met uitstroomprofiel jeugdzorgwerker, óf
- een erkend diploma hoger sociaal-agogisch onderwijs zonder uitstroomprofiel jeugdzorgwerker en daarnaast een certificaat/de certificaten van de training(en)
  <u>Beroepsethiek/Beroepsstandaarden</u>, óf
- een branchecertificaat jeugdzorgwerker minimaal 'Gevorderd professional' (door middel van een evc-traject).

Met het invoeren van dit diploma of certificaat zal u geen punten in het Opleidingstraject ontvangen, omdat hier geen minimaal aantal punten voor staat, <u>maar dan heeft u wel voldaan aan de</u> voorwaarden voor deze categorie. Dit staat dus los van de eventuele losse ingediende trainingen.

Denk er aan dat u wel moet voldoen aan de *Werkervaringseis* en dat u punten dient te behalen voor de categorie *Reflectie*.

Meer informatie over deze herregistratievoorwaarde vindt u hier.

### Diploma of branchecertificaat invoeren in Mijn SKJ:

Het ontvangen diploma of certificaat kunt u invoeren in Mijn SKJ. Hieronder volgt de uitleg hoe u dit kunt doen.

Ga naar Mijn SKJ en klik op Herregistratie.

| Mijn portfolio   |  |
|------------------|--|
| Overzicht        |  |
| Registratie      |  |
| > Herregistratie |  |

U heeft dan de keuze uit 2 categorieën, te weten:

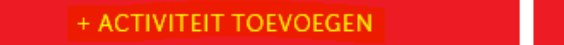

+ REFLECTIE TOEVOEGEN

Het diploma of certificaat plaatst u onder het Opleidingstraject. Deze vindt u onder + Activiteit toevoegen.

Kies daarna bij de subcategorie uit één van de drie categorieën. Zie de volgende pagina.

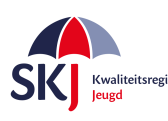

| Jeugdzorgwerker - Hbo                 | )-functie                                                                                                    |                              |
|---------------------------------------|----------------------------------------------------------------------------------------------------|------------------------------|
| Categorie:                            | Opleidingstraject Jeugdzorgwerker                                                                                                    | •                            |
| Subcategorie:                         | Selecteer een subcategorie                                                                                                    | ~                            |
| Velden met een * zijn niet verplicht. | Selecteer een subcategorie<br>Opleidingstraject - hsao met uitstroomprofiel jeugdzorgwerker<br>Opleidingstraject - hsao zonder uitstroomprofiel jeugdzorgwerker<br>Opleidingstraject - branchecertificaat jeugdzorgwerker minimaal Gevorderc | l Profe <mark>ssional</mark> |
|                                       |                                                                                                    | VERDER                       |

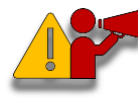

**Let op!** Wanneer u een opleiding heeft gevolgd <u>zonder</u> een uitstroomprofiel jeugdzorgwerker dan moet u dus naast het bachelordiploma ook een certificaat voor beroepstandaarden inleveren. Dit mag u gelijk met het invoeren van het diploma doen of indien later gevolgd, apart in het opleidingstraject.

Klik daarna op Verder. U krijgt nu het formulier waarin u uw diploma of certificaat kunt invoeren.

| Jeugdzorgwerker - Hbo-functie                                                                                                    |                    |        |  |  |
|----------------------------------------------------------------------------------------------------|--------------------|--------|--|--|
| <b>Opleidingstraject - branchecertificaat jeugdzorgwerker minimaal Gevorderd Professional</b><br>Heeft u een branchecertificaat jeugdzorgwerker minimaal 'gevorderd professional', dan kunt u hier uw bewijs opvoeren. |                    |        |  |  |
| Titel:                                                                                                    |                    |        |  |  |
| Datum:                                                                                                    |                    |        |  |  |
| Omschrijving:                                                                                                    |                    |        |  |  |
| Documenten:                                                                                                    | BIJLAGE SELECTEREN |        |  |  |
| Velden met een " zijn niet verplicht.                                                                                                    |                    |        |  |  |
|                                                                                                    | VERSTUUR DIT FOR   | MULIER |  |  |

Op de volgende pagina krijgt u een overzicht wat er in de gevraagde velden ingevuld moet worden.

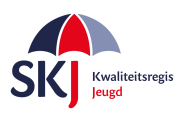

#### • Titel:

Geef hier aan of het een hsao-diploma met of zonder uitstroomprofiel, óf een branchecertificaat jeugdzorgwerker betreft.

• Datum:

Vul hier de afrondingsdatum wanneer u deze opleiding heeft gevolgd.

• Omschrijving:

U dient hier kort toe te lichten wat u heeft gevolgd.

• Bijlage:

U dient een diploma hoger sociaal-agogisch onderwijs met of zonder uitstroomprofiel jeugdzorgwerker, óf een branchecertificaat jeugdzorgwerker minimaal 'Gevorderd professional' bij te voegen.

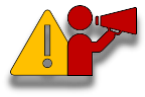

**Let op!** Zorg er voor dat bij het indienen van het diploma ook het <u>diploma</u>-<u>supplement wordt toegevoegd</u>. Het is mogelijk om meerdere bijlagen toe te voegen indien nodig.

Vul alle gegevens in. Controleer goed of u alles juist heeft ingevuld. Zo ja, klik daarna op '*Verstuur dit formulier*'. U ontvangt een bericht van SKJ zodra deze activiteit op een later moment is beoordeeld.

U kunt op de volgende pagina zien hoe u uw activiteiten - welke u heeft ingevoerd - terug kunt vinden in *Mijn SKJ*.

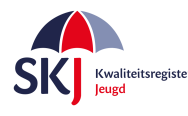

## Activiteiten bekijken in Mijn SKJ

Ga naar Mijn SKJ en klik op Herregistratie.

| Mijn portfolio   |
|------------------|
| Overzicht        |
| Registratie      |
| > Herregistratie |
|                  |

| Reflectie 100%                                                                      | "Opleidingstraject<br>Jeugdzorgwerker"<br>klikt, dan ziet u dat de<br>activiteit is ingediend. |
|-------------------------------------------------------------------------------------|------------------------------------------------------------------------------------------------|
| Opleidingstraject Jeugdzorgwerker                                                   | Deze zal op een later<br>moment door SKJ<br>worden beoordeeld.                                 |
| Opleidingstraject Jeugdzorgwerker                                                   |                                                                                                |
| HBO Bachelor Sociaal Pedagogische Hulpver 0,00 punten ingediend 0,00 punten toegeke | nd Nieuw                                                                                       |
| Subtotaal Opleidingstraject Jeugdzorgwerker 0,00 / 0,00 punten 0,00 / 0,00 punt     | en                                                                                             |

U kunt op deze manier altijd controleren of uw activiteiten zijn ingediend of dat de activiteit al is beoordeeld.

De activiteiten kunnen verschillende statussen hebben, te weten:

- **Nieuw**: Nog niet door SKJ beoordeeld.
- **Concept**: U heeft iets ingevoerd welke u op concept heeft gezet om later verder te bewerken.
- Aanvulling: Door SKJ beoordeeld maar nog niet goedgekeurd omdat er gegevens ontbreken.
- **Goedgekeurd**: Door SKJ goedgekeurde activiteit.
- Afgekeurd: Door SKJ beoordeeld echter afgekeurd.

Bij alle acties van de beoordelingen zal SKJ een bevestiging per e-mail sturen waarin – indien nodig - uitgelegd wordt wat er wordt bevraagd.